# METODISKIE NORĀDĪJUMI INFORMĀCIJAS SNIEGŠANAI VIENOTĀS VESELĪBAS NOZARES ELEKTRONISKĀS INFORMĀCIJAS SISTĒMĀ PAR PACIENTIEM, KURIEM DIAGNOSTICĒTS CUKURA DIABĒTS

## VISPĀRĪGI

Metodiskie norādījumi informācijas sniegšanai par pacientiem, kuriem diagnosticēts cukura diabēts, ir informatīvais materiāls, kas palīdz informācijas sniedzējiem aizpildīt cukura diabēta pacientu kartes tiešsaistē Vienotās veselības nozares elektroniskās informācijas sistēmas (turpmāk – E-veselība) portāla Cukura diabēta pacientu reģistrā. E-veselība pārzinis ir Nacionālais veselības dienests (turpmāk – NVD).

#### Normatīvā bāze

Ministru kabineta 2014. gada 11. marta noteikumi Nr.134 <u>"Noteikumi par vienoto</u> <u>veselības nozares elektronisko informācijas sistēmu"</u> nosaka, ka datus par pacientiem, kuriem diagnosticēts cukura diabēts, E-veselība tiešsaistē sniedz ārstniecības iestādes, atbilstoši šo noteikumu 13. pielikumam **"Cukura diabēta pacienta karte"**.

Savukārt, 2008. gada 15. septembra Ministru kabineta noteikumi Nr. 746 <u>"Ar noteiktām</u> slimībām slimojošu pacientu reģistra izveides, papildināšanas un uzturēšanas kārtība" nosaka, ka NVD reizi mēnesī no E-veselība ievadītajiem datiem sniedz nepersonalizētu informāciju par pacientiem, kuriem diagnosticēts cukura diabēts, Slimību profilakses un kontroles centram (turpmāk – SPKC) iekļaušanai Ar noteiktām slimībām slimojošu pacientu reģistrā (turpmāk – Reģistrs), statistikas datu apkopošanai un analīzei.

Reģistrā informācijas apkopošana notiek, ievērojot Vispārīgā datu aizsardzības regulā, Fizisko personu datu apstrādes likumā un Pacientu tiesību likumā noteikto, attiecībā uz pacientu datu apstrādi, aizsardzību un izmantošanu.

#### Datu apstrādes mērķi un izmantošana:

- Statistiskās informācijas iegūšana un sniegšana valsts un starptautiskām institūcijām par cukura diabēta pacientiem, to dinamisko novērošanu un ārstēšanu, slimības komplikācijām, kā arī saņemtajiem medikamentiem.
- Reģistra informācijas izmantošana ģimenes ārstu sniegto veselības aprūpes pakalpojumu efektivitātes nodrošināšanā, saskaņā ar 2018. gada 28. augusta MK noteikumu Nr.555 <u>"Veselības aprūpes pakalpojumu organizēšanas un samaksas</u> <u>kārtība"</u> 15. pielikumu "Ģimenes ārsta gada darbības novērtēšanas un maksājuma sadales metodika".

#### Informācijas sniegšanas pamatprincipi:

Sniegtās informācijas pamats E-veselība ir Cukura diabēta pacienta karte. Ārstniecības iestādēm informācija jāsniedz tikai par tiem cukura diabēta pacientiem, kuriem ir apstiprināta diagnoze E10-E14 (ar paplašinājumiem), saskaņā ar <u>SSK-10 klasifikāciju</u>. E-veselībā nesniedz informāciju par pacientēm ar gestācijas diabētu (O24), pacientiem ar glikozes tolerances traucējumi, vai cita veida vielmaiņas slimībām.

Ārstniecības iestādēm jāievada informācija **nekavējoties**, bet ne vēlāk kā 14 dienu laikā par pirmreizēji diagnosticētu cukura diabētu vai jāaktualizē informācija par pacientiem, kuri jau ir Reģistrā pēc diagnozes noteikšanas, ārstēšanas un slimības norises izvērtēšanas.

Informācija par cukura diabēta pacientiem jāievada un jāaktualizē tiešsaistes režīmā E-veselībā Pacientu reģistros, izvēloties Cukura diabēta pacientu reģistrs. Lai to nodrošinātu, nepieciešams aizpildīt un nosūtīt NVD pieteikumu par lietotāja izveidi. Veidlapas ir pieejamas NVD mājas lapas www.vmnvd.gov.lv sadaļā "E-veselība" – "Ārstniecības iestādēm un profesionāļiem" – <u>"Veidlapas"</u>.

- Ja lietotāju skaits ārstniecības iestādē ir līdz 5 cilvēkiem, tad jāaizpilda <u>pieteikums VVIS</u> <u>lietotāju tiesību piešķiršanai nelielā iestādē, izmantojot E-veselības sistēmas portālu</u>.
- Ja lietotāju skaits ārstniecības iestādē vairāk par 5 cilvēkiem, tad jāaizpilda <u>pieteikums</u> <u>VVIS pieslēgumam, izmantojot E-veselības sistēmas portālu</u>.
   Papildus ārstniecības iestāde var aizpildīt pieteikumu par PREDA aplikācijas lietošanu: <u>pieteikums VVIS pieslēgumam, izmantojot PredaClickOnce lietotni.</u>

Pieteikumi, kas ir parakstīti ar e-parakstu, jānosūta pa e-pastu uz eveseliba@eveseliba.gov.lv. Pieteikumus papīra formā var iesniegt klātienē NVD vai nosūtīt pa pastu (Nacionālajam veselības dienestam, Cēsu iela 31 k-3, Rīga, LV-1012).

## CUKURA DIABĒTA PACIENTA KARTES AIZPILDĪŠANA E – VESELĪBA

Ir izveidots **mācību materiāls** ārstiem un ārstniecības atbalsta personām par Cukura diabēta pacienta kartes aizpildīšanu un aktualizēšanu.

**Instrukcija par kartes aizpildīšanu** ir pieejama E-veselības sistēmas mājaslapas <u>https://www.eveseliba.gov.lv/</u> sadaļā Sākums > Mācību materiāli > Ārstniecības iestādēm > Mācību instrukcijas > <u>PREDA reģistri</u> > <u>Cukura diabēta pacienta reģistrācijas kartes</u> <u>aizpildīšana un aktualizēšana</u>.

**Mācību video** ir pieejams E-veselības sistēmas mājaslapas https://www.eveseliba.gov.lv/ sadaļā Sākums > Mācību materiāli > Ārstniecības iestādēm > Mācību video >  $K\bar{a}$  aizpildīt cukura diabēta pacienta reģistrācijas karti (PREDA)

#### Ņemt vērā!

E-veselība informāciju par pirmreizēji diagnosticētu cukura diabēta pacientu vai aktualizēt informāciju par reģistrā esošu pacientu var ievadīt jebkurā ērtāk pieejamā brīdi pacienta pieņemšanas laikā vai bez pacienta klātbūtnes. Lai ievadītu informāciju pacientam par cukura diabētu, nepieciešams izvēlēties Pacientu reģistros Cukura diabēta pacientu reģistrs.

#### Vispārīgie nosacījumi:

- Cukura diabēta pacienta reģistrācijas kartei E veselība ir piecas daļas:
  - **Pamatdaļa**, kas ietver pacienta informāciju (vārds, uzvārds, personas kods, dzimums, deklarētā dzīvesvietas adrese),
  - **Diagnoze un izmeklējumi**, kas ietver datus par diagnozi un klīniskiem izmeklējumiem, analīžu rezultātiem pēdējo 12 mēnešu laikā,
  - **Sarežģījumi**, kas ietver datus par cukura diabēta komplikācijām, veiktiem izmeklējumiem un manipulācijām pēdējo 12 mēnešu laikā,
  - Ārstēšana, kas ietver datus par ārstēšanā lietotiem medikamentiem. (nosaukums, deva, biežums),
  - **Papildu informācija**, kas ietver ārstniecības personas sniegtu papildus informāciju par pacientu.
- Ievadot tiešsaistē E veselība jaunu cukura diabēta pacientu (pirmreizēja reģistrācija), nepieciešams spiest pogu "pievienot jaunu karti", jāaizpilda visas reģistrācijas kartes piecas daļas.
- Informāciju par E veselība esošiem cukura diabēta pacientiem katru gadu jāaktualizē, pievienojot jaunu karti. Tiek atvērta jauna karte ar atlasītu informāciju no pēdējās kartes par pacienta diagnozi, diagnozes noteikšanas gadu un terapijas uzsākšanas gadu. Veic labojumus, aktualizējot attiecīgo kartes daļu.

- E-veselībā kartes aizpildīšanai ir pieejami vairāki klasifikatori, tādēļ, aizpildot atsevišķus kartes laukus, iespējams no saraksta atlasīt vajadzīgo vērtību.
- Lauki, kas atzīmēti ar "\*", aizpildāmi obligāti.
- Kartes aizpildīšanas datums tiek aizpildīts automātiski ar konkrētās dienas datumu, bet to var rediģēt.
- Lai saglabātu ievadīto informāciju par cukura diabēta pacientu var spiest pogu "saglabāt" pēc katras kartes daļas aizpildīšanas vai spiest pogu "saglabāt un aizvērt" pēc visu daļu aizpildīšanas.

### Ņemt vērā!

Gadījumos, kad gada sākumā pacientam tiek pievienota jauna karte par iepriekšējo gadu, pie kartes aizpildīšanas datuma nepieciešams norādīt iepriekšējā gada datumu.

Cukura diabēta pacientu reģistrācijas kartē jāsniedz aktuālā informācija par cukura diabēta pacientu, viņa slimības attīstības gaitu, izmeklējumiem u.c. informācija.

#### Darba uzsākšana E-veselība:

Pieslēdzas E - veselība <u>https://www.eveseliba.gov.lv/login</u> un autorizējas kā veselības aprūpes profesionālis.

2) Atveras ārstniecības personas darba telpa, kur kreisajā pusē izvēlnē no Pacientu reģistriem izvēlas Cukura diabēta pacientu reģistrs.

3) Ārstniecības persona ievada pacienta personas kodu laukā "*Identifikators*". Pēc personas koda E-veselībā tiek pārbaudīts, vai Reģistrā ir ziņas par konkrēto pacientu:

- Ja par pacientu nav ziņu, tiek attēlots uzraksts Meklēšanas kritērijiem atbilstošu datu nav. Tādā gadījumā jānospiež poga "Pievienot jaunu karti". Atveras Jauna cukura diabēta pacienta reģistrācijas karte ar aizpildītu kartes pamatdaļu, kurā ir norādīts pacienta vārds, uzvārds, dzimums un deklarētā dzīvesvieta. Šie lauki tiek aizpildīta automātiski no Iedzīvotāju reģistra, un tie nav labojami. Ārstniecības personai jāpārbauda vai ir atlasīta pareizā persona.
- Ja ziņas par pacientu jau ir Reģistrā, tad E-veselībā pēc personas koda ievadīšanas tiek atlasīti visi Cukura diabēta reģistrā esošie pacientu dokumenti. Lai aktualizētu informāciju pacientam par cukura diabētu, jānospiež poga "*Pievienot jaunu karti*";

### CUKURA DIABĒTA PACIENTA REĢISTRĀCIJAS KARTE

#### I. PAMATDAĻA

#### Ņemt vērā!

E-veselība Cukura diabēta pacienta reģistrācijas kartē pamatdaļā informācija par pacienta vārdu, uzvārdu, dzimumu un deklarēto dzīvesvietu tiek aizpildīta automātiski no Pilsonības un migrācijas lietu pārvaldes Iedzīvotāju reģistra. Gadījumos, ja, atverot karti, neparādās dati no Iedzīvotāju reģistra, ievadītais pacienta personas kods nav pareizs.

#### II. DIAGNOZE UN IZMEKLĒJUMI

**Diagnoze** – atbilstoši aktuālajai starptautiskās statistiskās slimību un veselības problēmu klasifikācijas 10. redakcijai (SSK-10) izvēlas diagnozes kodu un nosaukumu.

Nemt vērā!

Uzsākot insulīna terapiju, 2. tipa cukura diabēta pacientiem (E11 pēc SSK-10) netiek mainīta diagnoze uz 1. tipa cukura diabētu (E10)!

Gads, kurā noteikta diabēta diagnoze - norāda diagnozes apstiprināšanas gadu.

Gads, kurā uzsākta orālo antidiabētisko preparātu lietošana - norāda attiecīgās terapijas uzsākšanas gadu. Ja šos medikamentus nelieto, lauku atstāj tukšu.

**Gads, kurā uzsākta insulīna terapija** - norāda insulīna terapijas uzsākšanas gadu. Ja šos medikamentus nelieto, lauku atstāj tukšu.

**Apmācības iemaņu izpilde** - norāda atbilstošās apmācību iemaņas, kuras pacients ir apguvis un patstāvīgi izpilda:

- uzturmācība;
- paškontrole;
- hipoglikēmiju gadījumiem;
- insulīna devu pašregulācija;
- pēdu aprūpe.

#### Nemt vērā!

Lauks "*insulīna devu pašregulācija*" nav jāatzīmē pacientiem, kuri terapijā insulīnu attiecīgajā gadā nelieto!

Grūtniecība pēdējo 12 mēnešu laikā - norāda atbilstošo informāciju par grūtniecību un iznākumu, kura ir/bijusi pēdējo 12 mēnešu laikā:

- ir apskates brīdī;
- normāli noritoša;
- iedzimtas anomālijas;
- perinatālā nāve;
- medicīniskais aborts;
- cita veida aborts.

**Klīniskie izmeklējumi un analīzes pēdējo 12 mēnešu laikā (pēdējie rezultāti)** - norāda tikai pēdējos 12 mēnešos izdarītās klīniskās analīzes un mērījumus attiecīgajās mērvienībās:

- svars (*kg*) norāda svaru pēdējā apmeklējuma laikā;
- augums (*cm*) norāda auguma garumu pēdējā apmeklējuma laikā;
- ĶMI (ķermeņa masas indekss) sistēmā tiek aprēķināts automātiski, ja ir norādīts pacienta svars un auguma garums.

### Ņemt vērā!

Ievadot atšķirīgāku auguma garumu, nekā norādīts kādā no iepriekšējām uzskaites kartēm, sistēmā parādās brīdinājuma paziņojums "Nesakrīt auguma garums!". Lūdzam pārbaudīt, vai tas ir korekts un cipari nejauši nav samainīti vietām. Ja viss kārtībā, turpina darbu.

- vidukļa apkārtmērs (*cm*) norāda vidukļa apkārtmēru pēdējā apmeklējuma laikā;
- asinsspiediens (*mmHg*) norāda asinsspiediena mērījumu pēdējā apmeklējuma laikā;
- glikētais hemoglobīns (*HbA1c*) (%)- vēlams norādīt par pēdējiem 3-4 mēnešiem;
- augsta blīvuma holesterīns (*mmol/l*) norāda pēdējo izmeklējuma rādītāju;
- zema blīvuma holesterīns (*mmol/l*) norāda pēdējo izmeklējuma rādītāju;
- triglicerīdi (*mmol/l*) norāda pēdējo izmeklējuma rādītāju;
- kreatinīns (μmol/l)- norāda pēdējo izmeklējuma rādītāju; ja laboratorijā kreatinīnu nosaka mmol/l, tad pārrēķina pēc formulas: μmol/l= mmol/l\*1000;
- albuminūrija noteikta rīta urīna porcijā; norāda pozitīvs, negatīvs vai nav zināms; *Nav zināms* lieto, ja analīze nav veikta vai arī nav zināms analīzes rezultāts.

 glomerulu filtrācijas ātrums (*ml/min*) – sistēmā tiek aprēķināts automātiski pēc Kokrofta-Golta formulas, ja norādīts pacienta dzimums, vecums, svars un kreatinīna rādītājs.

## Ņemt vērā!

Rādītājiem noteikts iespējamo vērtību intervāls, tādēļ nevar ievadīt vērtības, kas ir ārpus šī intervāla. Ja kāda no vērtībām pacienta izmeklējumos un analīzēs ir augstāka, nekā programmā iespējams ievadīt, šo lauku nepieciešams atstāt tukšu.

Pēc katras kartes daļas aizpildīšanas pārskata ievadīto informāciju. Ja viss ir aizpildīts, informāciju saglabā, nospiežot pogu "*Saglabāt*".

## III. SAREŽĢĪJUMI

Cukura diabēta sarežģījumi, veiktie izmeklējumi un manipulācijas pēdējo 12 mēnešu laikā - atzīmē atbilstošo:

Acis pārbaudītas - ja acis pārbaudītas pēdējo 12 mēnešu laikā norāda veikto manipulācijām:

- lāzerfotokoagulācija;
- operatīva terapija;
- citas manipulācijas.

Komplikācijas - ja konstatēta komplikācijas, norāda atbilstošo:

- makulopātija;
- aklums;

Retinopātija - ja konstatēta retinopātija, norāda atbilstošo:

- neproliferatīva;
- preproliferatīva;
- proliferatīva

### Ņemt vērā!

Atkārtoti atzīmējot, ka pacientam konstatēts aklums, sistēmā parādās brīdinājuma paziņojums ar lūgumu precizēt, vai tiešām aklums konstatēts pēdējo 12 mēnešu laikā.

*Pēdas pārbaudītas* - ja pēdas pārbaudītas pēdējo 12 mēnešu laikā, tad norāda konstatēto komplikāciju:

- mijklibošana (claudicatio intermittens);
- svaiga čūla/gangrēna;
- perifēra neiropātija;
- šuntēšana/angioplastija.

Amputācijas - ja pēdējo 12 mēnešu laikā veikta kāju amputācija, norāda atbilstošo:

- kājas amputācija virs ceļa;
- kājas amputācija zem ceļa;
- pēdas pirksta amputācija.

## Ņemt vērā!

Atkārtoti atzīmējot, ka pacientam veikta kājas amputācija virs/zem ceļa, sistēmā parādās brīdinājuma paziņojums ar lūgumu precizēt, vai amputācija tiešām veikta pēdējo 12 mēnešu laikā.

**Termināli nieru sarežģījumi** - ja pēdējo 12 mēnešu laikā ir termināli nieru sarežģījumi, norāda atbilstošo:

- nieru transplantācija;
- hemodialīze;
- peritoneālā dialīze.

## Ņemt vērā!

Kāju amputācija, aklums vai kāda cita komplikācija attiecās tikai uz pēdējiem 12 mēnešiem. Ja pacientam cukura diabēts diagnosticēts pirms vairākiem gadiem un iepriekš slimības dēļ veikta kājas amputācija, bet Reģistrā šis pacients reģistrēts pirmo reizi, tad kāju amputāciju neatzīmē! Jānorāda tikai tās komplikācijas un sarežģījumi, kuri radušies cukura diabēta dēļ.

## Sirds un asinsvadu slimības pēdējo 12 mēnešu laikā - norāda atbilstošo:

- stenokardija;
- miokarda infarkts;
- koronārā šuntēšana/angioplastija;
- ortostatiskā hipotensija;
- insults;
- citas;
- arteriālā hipertensija;
- hroniska sirds mazspēja.

Pēc katras kartes daļas aizpildīšanas pārskata ievadīto informāciju. Ja viss ir aizpildīts, informāciju saglabā, nospiežot pogu "*Saglabāt*".

## IV. ĀRSTĒŠANA

Nozīmēta ārstēšana - norāda atbilstošo ārstēšanas veidu:

- 1 norāda vienīgi tajos gadījumos, kad tiek ievērota tikai diēta un nav nozīmēta papildus medikamentoza ārstēšana;
- 2 ja terapijā nozīmēti orālie antidiabētiskie preparāti (OADP) vai/un glikagonam līdzīgā peptīda 1 analogi (GLP-1);
- 3 insulīna terapija;
- 6 kombinētā terapija (OADP/GLP-1 + insulīns).

## Ņemt vērā!

Medikamentu grupas un ķīmiskos nosaukumus norāda atbilstoši Pielikumam Nr.1.

- Ja pacientam terapijā nozīmēti gan OADP/GLP-1, gan insulīna preparāti, nav jāatzīmē atsevišķi kodi 2 un 3, bet gan jānorāda kods 6 "kombinētā terapija (OADP/GLP-1+insulīns)".

- Ja pacientam nozīmēta orālo antidiabētisko preparātu/ glikagonam līdzīgā peptīda 1 analogu lietošana, norāda šo medikamentu ķīmiskos nosaukumus (izvēlas no klasifikatora) un pēdējās vizītes laikā nozīmētās vidējās **diennakts devas (mg)** 

- Ja pacientam nozīmēti insulīna preparāti, norāda pēdējās vizītes laikā nozīmētās īsas, pagarinātas vai kombinētas darbības insulīnu ķīmiskos nosaukumus (izvēlas no klasifikatora), summārās diennakts darbības vienības un ievadīšanas reižu skaitu

- Ja nepieciešams pievienot papildus medikamentu, medikamentu sadaļā nospiež "+ ", lai atvērtos papildus lauki cita medikamenta ievadei.

Medikamentu devu laukos jāievada atbilstošas vērtības, pretējā gadījumā sistēma nepareizi ievadītas vērtības neatpazīst un datu tālāka apstrāde sistēmā nav iespējama.

Reģistra uzskaitē tiek ņemti arī tie pacienti, kuri terapijā nelieto medikamentus, bet ārstējas tikai ar diētu.

#### Ņemt vērā!

Pievērsiet uzmanību laukiem, kuros jānorāda gadi — šī informācija ir būtiska tālākā datu apstrādē. Ja nav zināms diagnozes uzstādīšanas gads, norādīt gadu, kurā pacients pirmo reizi reģistrēts Reģistrā. Mainoties terapijai, lūdzam papildināt laukus par terapijas uzsākšanas gadu! Informāciju no terapijas uzsākšanas gadu laukiem <u>dzēst nav nepieciešams</u>, pat tad, ja pacients orālos antidiabētiskos preparātus/glikagonam līdzīgos peptīda 1 analogu medikamentus vai insulīnu terapijā vairs nelieto.

Pēc katras kartes daļas aizpildīšanas pārskata ievadīto informāciju. Ja viss ir aizpildīts, informāciju saglabā, nospiežot pogu "*Saglabāt*".

#### V. PAPILDU INFORMĀCIJA

**Pārējā uzskaites informācija** - ja cukura diabēta pacients ir pārcēlies uz citu valsti, vai diagnoze ir noteikta nepareizi, to norāda papildus informācijā, atzīmējot atbilstošo, neaizpildot pārējās kartes sadaļas:

- <u>pārcēlies uz patstāvīgu dzīvi citā valstī;</u>
- diagnozes kļūda

**Papildus informācija** - ja cukura diabēta pacients gada laikā nav apmeklējis ārstu, vai zināmi citi iemesli, kāpēc nav iespējams iegūt datus par pacienta slimības gaitu, tad lūdzam norādīt šos iemeslus pie papildus informācijas:

- gada laikā nav ziņu;
- stājies cita ārsta uzskaitē;
- cita norāda papildus informāciju rakstiski.

Gadījumos, kad gada sākumā tiek ievadīti pacienta iepriekšējā gada dati, pie kartes aizpildīšanas datuma nepieciešams norādīt iepriekšējā gada datumu.

Pēc kartes aizpildīšanas pārskata visu pacienta karti. Ja viss ir aizpildīts, informāciju saglabā, nospiežot pogu *Saglabāt un aizvērt*.

Pacienta kartē saglabāto informāciju tekošā gada ietvaros var labot līdz nākamā gada 1. aprīlim. Piemēram, 2019. gada kartes var tikt labotas līdz 2020. gada 1. aprīlim. Visas veiktās izmaiņas saglabā, izvēloties *Saglabāt&Aizvērt*.

### Kontaktinformācija neskaidrību gadījumā:

| Santa Zelmene                                                                            | Zane Baltāne                                    |
|------------------------------------------------------------------------------------------|-------------------------------------------------|
| Tālr.: 67387685                                                                          | Tālr.: 67387660                                 |
| E-pasta adrese: <a href="mailto:santa.zelmene@spkc.gov.lv">santa.zelmene@spkc.gov.lv</a> | E-pasta adrese: <u>zane.baltane@spkc.gov.lv</u> |
| Slimību profilakses un kontroles centra                                                  | Slimību profilakses un kontroles centra         |
| Reģistru pārraudzības nodaļas                                                            | Reģistru pārraudzības nodaļas                   |
| Sabiedrības veselības analītiķe                                                          | Sabiedrības veselības analītiķe                 |

| Grupas          | Ķīmiskie nosaukumi                  | Medikamenti            |
|-----------------|-------------------------------------|------------------------|
| Tiazolidīndioni | Pioglitazonum (A10BG03)             | Actos                  |
| (A10BG)         |                                     | Pioglizone Teva        |
|                 |                                     | Zipion                 |
|                 |                                     | Glidipion              |
|                 |                                     | Glustin                |
|                 |                                     | Pioglitazone Accord    |
|                 |                                     | Pioglitazone Actavis   |
| Sulfonylurea    | Glibenclamidum (A10BB01)            | Amglidia               |
| (A10BB)         | Glimepiridium (A10BB12)             | Amaryl                 |
|                 |                                     | Fertin                 |
|                 |                                     | Glimepiride Accord     |
|                 |                                     | Meglimid               |
|                 |                                     | Oltar                  |
|                 | Gliclazidum (A10BB09)               | Diaprel MR             |
|                 |                                     | Gliclada               |
|                 |                                     | Glicazide              |
|                 | Glipizidum (A10BB07)                | Glucotrol XL           |
|                 | Gliquidonum (A10BB08)               | Glurenorm              |
| Biguanīdi       | Metformini hydrochloridum (A10BA02) | Formetic               |
| (A10BA)         | •                                   | Glucient SR            |
| Ì, í            |                                     | Glucophage             |
|                 |                                     | Metfogamma             |
|                 |                                     | Metforal               |
|                 |                                     | Metformin              |
| DPP4            | Sitagliptinum (A10BH01)             | Januvia                |
| (A10BH)         |                                     | Jimandin               |
|                 |                                     | Maysiglu               |
|                 |                                     | Ristaben               |
|                 |                                     | Sitagliptin Teva       |
|                 |                                     | Tesavel                |
|                 |                                     | Xelevia                |
|                 | Vildagliptinum (A10BH02)            | Galvus                 |
|                 |                                     | Saxotin                |
|                 |                                     | Dalmevin               |
|                 |                                     | Glypvilo               |
|                 |                                     | Jalra                  |
|                 |                                     | Vildagliptin Galenicum |
|                 |                                     | Xiliarx                |
|                 | Saxagliptinum (A10BH03)             | Onglyza                |
|                 | Alogliptini benzoatum (A10BH04)     | Vipidia                |
|                 | Linagliptinum (A10BH05)             | Trajenta               |
| GLP-1           | Exenatidum (A10BJ01)                | BYDUREON               |
| (A10BJ)         |                                     | Byetta                 |
|                 | Liraglutidum (A10BJ02)              | Victoza                |
|                 |                                     | Saxenda                |
|                 | Lixisenatidum (A10BJ03)             | Lyxumia                |
|                 | Dulaglutidum (A10BI05)              | Trulicity              |
|                 | Semaglutidum (A 10BJ05)             | Ozempic                |
|                 |                                     |                        |

## OADP/GLP-1 medikamentu grupas un ķīmiskie nosaukumi

| SGLT-2       | Sotagliflozinum (A10BK)                             | Zynquista              |
|--------------|-----------------------------------------------------|------------------------|
| (A10BK)      | Dapagliflozinum (A10BK01)                           | Forxiga                |
|              |                                                     | Edistride              |
|              | Canagliflozinum (A10BK02)                           | Invokana               |
|              | Empagliflozinum (A10BK03)                           | Jardiance              |
|              | Ertugliflozinum (A10BK04)                           | Steglatro              |
| Kombinētie   | Pioglitazonum/ Metforminum (A10BD05)                | Competact              |
| (A10BD)      |                                                     | Glubrava               |
|              | Pioglitazonum, Glimepiridum (A10BD06)               | Tandemact              |
|              | Sitagliptinum/ Metforminum (A10BD07)                | Janumet                |
|              |                                                     | Velmetia               |
|              | Sitagliptinum, Metformini hydrochloridum (A10BD07)  | Efficib                |
|              |                                                     | Ristfor                |
|              | Vildagliptinum/ Metforminum (A10BD08)               | Icandra                |
|              |                                                     | Zomarist               |
|              | Vildagliptinum/ Metformini hydrochloridum (A10BD08) | Daltex                 |
|              |                                                     | Eucreas                |
|              |                                                     | Vildagliptin/Metformin |
|              |                                                     | Vilspox                |
|              | Alogliptinum/Pioglitazonum (A10BD09)                | Incresync              |
|              | Saxaglintinum Metformini hydrochloridum (A10BD10)   | Komboglyze             |
|              | Linagliptinum, Metformini hydrochloridum (A10BD11)  | Jentaduento            |
|              | Alogliptinum, Metforminum (A10BD13)                 | Vipdomet               |
|              | Danagliflozinum/ Metforminum (A10BD15)              | Xigduo                 |
|              |                                                     | Ebymect                |
|              | Canagliflozinum, Metformini                         | Vokanamet              |
|              | hvdrochloridum (A10BD16)                            | v onullullot           |
|              | Empagliflozinum/ Linagliptinum (A10BD19)            | Glyxambi               |
|              | Empagliflozinum/ Metforminum (A10BD20)              | Synjardy               |
|              | Saxagliptinum/ Dapagliflozinum (A10BD21)            | Otern                  |
|              | Ertugliflozinum, Metformini                         | Segluromet             |
|              | hydrochloridum (A10BD23)                            | 6                      |
|              | Ertugliflozinum, Sitagliptinum (A10BD24)            | Steglujan              |
|              | Metformini hydrochloridum, Saxagliptinum,           | Qtrilmet               |
|              | Dapagliflozinum (A10BD25)                           |                        |
| Citi (A10BX) | Repaglinidum (A10BX02)                              | Enyglid                |
|              |                                                     | NovoNorm               |
|              |                                                     | Prandin                |
|              |                                                     | Repaglinide Accord     |
|              |                                                     | Repaglinide ELVIM      |
|              |                                                     | Repaglinide Krka       |
|              |                                                     | Repaglinide Teva       |
|              | Nateglinidum (A10BX03)                              | Starlix                |

# Insulīna terapijas medikamentu grupas un nosaukumi

| Åtras darbibas<br>insulini un to<br>analogi<br>injckcijäm<br>(A10AB)       Insulinum humanum (A10AB01)       Actrapid FlexPen<br>Actrapid FlexPen<br>Actrapid InnoLet<br>Actrapid InnoLet<br>Insuman Implantable<br>Insuman Implantable<br>Insuman Rapid         Insulinum lisprum (A10AB04)       Humalog<br>Humalog KwikPen<br>Insulin lispro Sanofi<br>Insulin lispro Sanofi<br>Insul                                                                                                    | Grupas           | Ķīmiskie nosaukumi             | Medikamenti                    |
|----------------------------------------------------------------------------------------------------|------------------|--------------------------------|--------------------------------|
| insulini un to<br>analogi<br>injekcijām<br>(A10AB)       Actrapid FlexPen<br>Actrapid Penfill         (A10AB)       Humalog<br>Humalog KwikPen<br>Insulin inspro Sanofi<br>Insulin inspro Sanofi<br>Insuli FlexPen<br>NovoRapid Penfill<br>NovoRapid Penfill<br>NovoRapid Penfill<br>NovoRapid Penfill<br>NovoRapid Penfill<br>Insulatard Penfill<br>Insulatard Insulatard<br>Insulatard Insulatard<br>Insulatard Penfill<br>Insulatard Penfill<br>Insuman Basal<br>Insuma Basal<br>Insuma Coloster<br>Protaphane Penfill<br>Insulatard Penfill<br>Insulatard Penfill<br>Insulatard Penfill<br>Insulatard Penfill<br>Insulatard Penfill<br>Insuma Basal<br>Insuma OPPL<br>Humalog NPL KwikPen<br>Humalog NPL KwikPen<br>Humalog NP                                                                                                    | Ātras darbības   | Insulinum humanum (A10AB01)    | Actrapid                       |
| analogi<br>injekcijām<br>(A10AB)       Actrapid InnoLet<br>Actrapid Penfill         (A10AB)       Humalog         Insulinum lisprum (A10AB04)       Humalog         Insulinum lisprum (A10AB04)       Humalog         Insulinum aspartum (A10AB05)       Fiasp<br>NovoRapid         Insulinum aspartum (A10AB05)       Fiasp<br>NovoRapid         Insulinum glulisinum (A10AB05)       Fiasp<br>NovoRapid HexPen<br>NovoRapid HexPen<br>NovoRapid PlexTouch<br>NovoRapid PlexTouch<br>NovoRapid<br>NovoRapid PlexTouch<br>NovoRa                                                                                                    | insulīni un to   |                                | Actrapid FlexPen               |
| injekcijām<br>(A10AB)       Actrapid Penfill<br>Humulin R<br>Insuman Implantable<br>Insuman Implantable<br>Insuman Rapid         Insulinum lisprum (A10AB04)       Humalog<br>Humalog KwikPen<br>Insulin lispro Sanofi<br>Insulin lispro Sanofi<br>Insulin lispro Sanofi<br>Insulin lispro Sanofi<br>Insulin lispro Ganofi<br>Insulin lispro Sanofi<br>Insulin lispro Sanofi<br>Insulin NovoRapid PlexPen<br>NovoRapid PlexPen<br>NovoRapid PumpCart         Vidēji ātras<br>insulins un to<br>analogi<br>injekcijām<br>(A10AC)       Insulinum humanum (A10AC01)       Humulin N<br>Humulin N<br>Humulin N<br>Humulin N<br>Humulan N<br>Humulard Penfill<br>Insulatard InoLet<br>Insulatard InoLet<br>Insulatard NovoLet<br>Insulatard Ponfill<br>Insuma Basal<br>Insuma Basal<br>Insuma Basal<br>Liprolog Basal KwikPen<br>Liprolog Basal KwikPen<br>Actraphane 30 FlexPen<br>Actraphane 30 FlexPen<br>Actraphane 30 FlexPen<br>Actraphane 30 FlexPen<br>Actraphane 30 FlexPen<br>Actraphane 30 FlexPen<br>Actraphane 30 FlexPen<br>Actraphane 30 FlexPen<br>Actraphane 30 FlexPen<br>Actraphane 30 FlexPen<br>Actraphane 30 FlexPen<br>Actraphane 30 FlexPen<br>Actraphane 30 FlexPen                                                                                                    | analogi          |                                | Actrapid InnoLet               |
| (A10AB)       Humufin R         Insuman Implantable       Insuman Implantable         Insulinum lisprum (A10AB04)       Humalog         Humalog       Humalog KwikPen         Insulin lispro Sanofi       Insulin lispro Sanofi         Insulin lispro Sanofi       Insulin lispro Sanofi         Insulin lispro Sanofi       NovoRapid         Insulin um aspartum (A10AB05)       Fiasp         NovoRapid HexPen       NovoRapid HexPen         NovoRapid InoLet       NovoRapid PlexPen         NovoRapid PlexPen       Apidra         Apidra       Apidra         Apidra       Apidra         Insulinum humanum (A10AC01)       Humulin N         Hamaliard NovoLet       Insulatard FlexPen         Insulatard NovoLet       Insulatard PlexPen         Insulatard NovoLet       Insulatard NovoLet         Insulatard NovoLet       Insulatard NovoLet         Insulatard NovoLet       Insulatard Penfill         Insulatard NovoLet       Insulatard Penfill         Insulatard NovoLet       Insulatard NovoLet         Insulatard NovoLet       Insulatard NovoLet         Insulatard NovoLet       Insulatard NovoLet         Insulatard NovoLet       Insulatard NovoLet         Insulinum lisprum (A10AC04                                                                                                    | injekcijām       |                                | Actrapid Penfill               |
| Viději årras<br>darbbas<br>insulinum lisprum (A10AB04)         Insuma Infusat<br>Insuma Rapid           Insulinum lisprum (A10AB04)         Humalog<br>Humalog KwikPen<br>Insulin lispro Sanofi<br>Insulin lispro Sanofi SoloStar<br>Liprolog<br>Liprolog<br>KwikPen           Insulinum aspartum (A10AB05)         Fiasp<br>NovoRapid FlexPen<br>NovoRapid FlexPen<br>NovoRapid FlexPen<br>NovoRapid PlexPen<br>NovoRapid Penfill<br>NovoRapid PumpCart           Viději årras<br>darbības<br>insulinis un to<br>analogi<br>injekcijām<br>(A10AC)         Insulinum plulisinum (A10AB06)         Apidra<br>Apidra SoloŠtar           Viději årras<br>darbības<br>insulinum unimum (A10AC01)         Humulin N<br>Humulin N<br>Humulin                                                                                                    | (A10AB)          |                                | Humulin R                      |
| Insuman Infusat         Insuman Rapid           Insulinum lisprum (A10AB04)         Humalog KwikPen           Insulin lispro Sanofi Construction         Insulin lispro Sanofi Construction           Insulinum aspartum (A10AB05)         Fiasp           Insulinum aspartum (A10AB05)         Fiasp           Insulinum glulisinum (A10AB05)         Fiasp           NovoRapid InoLet         NovoRapid InoLet           NovoRapid InoLet         NovoRapid Penfill           NovoRapid InoLet         NovoRapid InoLet           NovoRapid InoLet         NovoRapid Penfill           NovoRapid Penfill         NovoRapid InoLet           NovoRapid Penfill         NovoRapid Penfill           NovoRapid Penfill         NovoRapid Penfill           NovoRapid Penfill         NovoRapid Penfill           NovoRapid Penfill         NovoRapid Penfill           NovoRapid Penfill         Insuliatard           Insuliatard Penfil         Insulatard Penfill           Insulatard Penfill         Insulatard Penfill           Insulatard Penfill         Insulatard Penfill           Insulatard Penfill         Insulatard Penfill           Insulatard Penfill         Insulatard Penfill           Insulatard Penfill         Insulatard Penfill           Insulatard Penfill                                                                                                    |                  |                                | Insuman Implantable            |
| Insulinum lisprum (A10AB04)         Humalog<br>Humalog KwikPen<br>Insulin lispro Sanofi<br>Insulin lispro Sanofi<br>Insulin lispro Sanofi<br>Insulin lispro Sanofi<br>Insulin lispro Sanofi<br>SoloStar<br>Liprolog<br>Liprolog KwikPen           Insulinum aspartum (A10AB05)         Fiasp<br>NovoRapid HexTouch<br>NovoRapid HexTouch<br>NovoRapid InnoLet<br>NovoRapid Penfull<br>NovoRapid Penfull<br>NovoRapid PenpCart           Insulinum glulisinum (A10AB06)         Apidra<br>Apidra<br>Apidra<br>Apidra<br>SoloStar           Vidēji ātras<br>darbības<br>insulīns un to<br>analogi<br>injekcijām<br>(A10AC)         Insulinum humanum (A10AC01)           Humulin N KwikPen<br>Insulatard HexPen<br>Insulatard HexPen<br>Insulatard HexPen<br>Insulatard NovoLet<br>Insulatard NovoLet<br>Insulatard NovoLet<br>Insulatard NovoLet<br>Insulatard NovoLet<br>Insulatard NovoLet<br>Insulatard Penfill<br>Insulatard Penfill<br>Insulatard Penfill<br>Insulatard NovoLet<br>Insulatard Penfill<br>Insulatard NovoLet<br>Insulatard Penfill<br>Insulatard NovoLet<br>Insulatard Penfill<br>Insulatard NovoLet<br>Insulatard Penfill<br>Insulatard NovoLet<br>Insulatard NovoLet<br>Insulatard Penfill<br>Insulatard NovoLet<br>Insulatard NovoLet<br>I                                                                                                    |                  |                                | Insuman Infusat                |
| Insulinum lisprum (A10AB04)         Humalog KwikPen<br>Insulin lispro Sanofi<br>Insulin lispro Sanofi<br>Insulin lispro Sanofi<br>Insulin lispro Sanofi<br>Insulin lispro Sanofi<br>Insulin lispro Sanofi<br>Insulin lispro Sanofi<br>Insulin lispro Sanofi<br>Insulinum aspartum (A10AB05)           Fiasp<br>NovoRapid FlexPen<br>NovoRapid FlexPen<br>NovoRapid InnoLet<br>NovoRapid InnoLet<br>NovoRapid PumpCart           Insulinum glulisinum (A10AB06)         Apidra<br>Apidra<br>Apidra SoloStar           Vidēji ātras<br>darbības<br>insulīns un to<br>analogi<br>injekcijām<br>(A10AC)         Insulinum humanum (A10AC01)           Humulin N<br>Humulin N<br>Hi<br>Humulin N<br>Humulin N<br>Humulin N<br>Hi<br>Humulin N<br>Hi<br>Humulin N<br>Hi<br>Humulin                                                                                                    |                  |                                | Insuman Rapid                  |
| Vidēji ātras       Insulin ilspro Sanofi SoloStar<br>Liprolog KwikPen         Insulin ilspro Sanofi SoloStar<br>Liprolog KwikPen         Insulin ilspro Sanofi SoloStar<br>Liprolog KwikPen         Insulinum aspartum (A10AB05)         Fiasp         NovoRapid FlexPen<br>NovoRapid FlexTouch<br>NovoRapid FlexTouch<br>NovoRapid Penfill         Insulinum glulisinum (A10AB06)         Apidra         Apidra         Apidra         Apidra SoloStar         Humulin N         Insulinum humanum (A10AC01)         Humulin N KwikPen         Insulatard InnoLet         Insulatard FlexPen         insulatard FlexPen         insulatard InnoLet         Insulatard Penfill         Insulatard Penfill         Insuman Basal         Insuman Basal         Insuman Basal         Insuman Basal         Insuman Basal         Insuman Basal         Insuman Basal         Insuman Basal         Insuman Basal         Insuman Basal         Insuman Cate         Protaphane FlexPen         Humalog NPL         Humalog NPL         Humalog NPL         Humalog NPL         Humalog NPL         Huma                                                                                                    |                  | Insulinum lisprum (A10AB04)    | Humalog                        |
| Viději ätras       Insulin isprum (A10AB05)       Fiasp         NovoRapid       NovoRapid         NovoRapid FlexPen       NovoRapid FlexPen         NovoRapid FlexTouch       NovoRapid FlexTouch         NovoRapid PumpCart       NovoRapid PumpCart         Insulinum glulisinum (A10AB06)       Apidra         Apidra       Apidra         Insulinum glulisinum (A10AC01)       Humulin N         Kikepi ätras       Insulinum humanum (A10AC01)         Humulin N       Humulin N         Kikepi ätras       Insulinum humanum (A10AC01)         Humulin N       Humulin N         Kikepi ätras       Insulinum humanum (A10AC01)         Humulin N       Humulin N         Kikepi ätras       Insulatard PlexPen         Insulatard PlexPen       Insulatard PlexPen         Insulatard PlexPen       Insulatard PlexPen         Insulatard PlexPen       Insulatard PlexPen         Insulatard Penfill       Insulatard Penfill         Insulatard Penfill       Insulatard Penfill         Insulatard Penfill       Insulatard Penfill         Insulatard Penfill       Insulatard Penfill         Insulatard Penfill       Insulatard Penfill         Insulatard Penfill       Insulatard Penfill                                                                                                    |                  |                                | Humalog KwikPen                |
| Vidēji ātras       Insulinum lisprum (A10AB05)       Insulinum kultur (A10AB05)         Vidēji ātras       Insulinum glulisinum (A10AB06)       Apidra         Vidēji ātras       Insulinum glulisinum (A10AB06)       Apidra SoloStar         Vidēji ātras       Insulinum humanum (A10AC01)       Humulin N         Vidēji ātras       Insulinum humanum (A10AC01)       Humulin N         Kurper       Insulatard FlexPen       Insulatard FlexPen         Insulatard Plex       Insulatard PlexPen       Insulatard PlexPen         Insulatard PlexPen       Insulatard NovoLet       Insulatard NovoLet         (A10AC)       Insulatard NovoLet       Insulatard NovoLet       Insulatard NovoLet         Insulatard PlexPen       Insulatard NovoLet       Insulatard NovoLet       Insulatard NovoLet         Insulatard PlexPen       Protaphane       Protaphane       Protaphane         Vidēji ātras vai       Insulinum lisprum (A10AC04)       Humalog NPL KwikPen       Humalog NPL         Vidēji ātras vai       Insulinum humanum (A10AD01)       Actraphana 30 FlexPen         Vidēji ātras vai       Insulinum humanum (A10AD01)       Actraphana 30 FlexPen         Vidēji ātras vai       Insulinum humanum (A10AD01)       Actraphana 30 FlexPen         Vidēji ātras vai       Insulinum humanum (A10AD01)       Actraphana 3                                                                                                    |                  |                                | Insulin lispro Sanofi          |
| Viději åtras       Insulinum lisprum (A10AB05)       Liprolog KwikPen         Insulinum aspartum (A10AB05)       Fiasp         NovoRapid       NovoRapid         NovoRapid       Insulinum aspartum (A10AB06)         Viději åtras       Insulinum glulisinum (A10AB06)         Viději åtras       Insulinum humanum (A10AC01)         Humulin N       Humulin N         Kiklen       Insuliatard         Insulinum humanum (A10AC01)       Humulin N         Humulin N       KwikPen         Insulatard       Insulatard         Insulatard Penfill       Insulatard Penfill         Insulatard Penfill       Insulatard Penfill         Insulatard Penfill       Insulatard NovoLet         Insulatard Penfill       Insulatard Penfill         Insulatard Penfill       Insulatard Penfill         Insulatard Penfill       Insulatard Penfill         Insulatard Penfill       Insulatard Penfill         Insulatard Penfill       Insulatard Penfill         Insulatard Penfill       Insulatard Penfill         Insulatard Penfill       SoloStar         Protaphane Penfill       Humalog NPL         Humalog NPL       Humalog NPL         Humalog NPL       Humalog NPL         Humalog NPL                                                                                                    |                  |                                | Insulin lispro Sanofi SoloStar |
| Vidēji ātras vai<br>İnsulinum lisprum (A10AC04)         Liprolog KwikPen           Vidēji ātras vai<br>İnsulinum lisprum (A10AC04)         Fiasp<br>NovoRapid FlexTouch<br>NovoRapid FlexTouch<br>NovoRapid Penfill           Vidēji ātras<br>darbības         Insulinum humanum (A10AC01)         Apidra<br>Apidra SoloStar           Vidēji ātras<br>darbības         Insulinum humanum (A10AC01)         Humulin N<br>Humulin N<br>Humulin N KwikPen<br>Insulatard FlexPen           Insulatard FlexPen         Insulatard FlexPen         Insulatard FlexPen           Insulatard NovoLet<br>Insulatard NovoLet<br>Insulatard Penfill         Insulatard Penfill           Insulatard NovoLet<br>Insulatard Penfill         Insulatard Penfill           Insulatard NovoLet<br>Insulatard NovoLet         Insulatard Penfill           Insulatard NovoLet<br>Insulatard NovoLet         Insulatard Penfill           Insulatard NovoLet         Insulatard Penfill           Insulinum tisprum (A10AC04)         Humalog KwikPen           Vidēji ātras vai<br>ilgstošas<br>darbības<br>insulīnu         Insulinum humanum (A10AD01)           Actraphane 30         Actraphane 30           Vidēji ātras vai<br>ilgstošas<br>darbības<br>insulīnu         Insulinum humanum (A10AD01)           Actraphane 30         Actraphane 30           Actraphane 30         Penfill           Actraphane 40         Penfill           Actraphane 50         Penfill           Actraphane 50                                                                                                    |                  |                                | Liprolog                       |
| Insulinum aspartum (A10AB05)         Fiasp           Insulinum aspartum (A10AB05)         Fiasp           NovoRapid         NovoRapid           NovoRapid FlexTouch         NovoRapid Penfill           NovoRapid Penfill         NovoRapid Penfill           NovoRapid Penfill         NovoRapid Penfill           NovoRapid PumpCart         Apidra           Apidra         Apidra           Apidra         Apidra           Apidra         Apidra           Insulinum humanum (A10AC01)         Humulin N           Humulin N KwikPen         Insulatard InnoLet           Insulatard InnoLet         Insulatard InnoLet           Insulatard NovoLet         Insulatard Penfill           Insulatard NovoLet         Insulatard Penfill           Insuman Basal SoloStar         Protaphane FlexPen           Protaphane InnoLet         Protaphane FlexPen           Protaphane Penfill         Insulinum lisprum (A10AC04)         Humalog WikPen           Humalog KwikPen         Humalog Saal KwikPen         Liprolog Basal           Liprolog Basal         Liprolog Basal KwikPen         Actraphane 30 FlexPen           Actraphane 30 InnoLet         Actraphane 30 FlexPen         Actraphane 30 FlexPen           Actraphane 30 Penfill         Actraphane 40 Penfill                                                                                                    |                  |                                | Liprolog KwikPen               |
| Vidēji ātras vai<br>İnsulinum lisprum (A10AD01)     NovoRapid FlexTouch<br>NovoRapid FlexTouch<br>NovoRapid InnoLet<br>NovoRapid InnoLet<br>NovoRapid Penfill<br>NovoRapid Penfill<br>NovoRapid PumpCart       Vidēji ātras<br>darbības<br>insulīns un to<br>analogi<br>injekcijām<br>(A10AC)     Insulinum humanum (A10AC01)     Humulin N<br>Humulin N<br>Humu   |                  | Insulinum aspartum (A10AB05)   | Fiasp                          |
| Vidēji ātras darbības         NovoRapid FlexPen           Insulinum glulisinum (A10AB06)         Apidra           Vidēji ātras         Apidra SoloStar           Vidēji ātras         Insulinum humanum (A10AC01)           Humulin N         Humulin N           Humulin N         Humulin N           Insulāras un to         Insulatard FlexPen           injekcijām         Insulatard FlexPen           (A10AC)         Insulatard Penfill           Insulatard Penfill         Insulatard Penfill           Insulatard Penfill         Insulatard Penfill           Insulatard Penfill         Insulatard Penfill           Insulatard Penfill         Insulatard Penfill           Insulatard Penfill         Insulatard Penfill           Insulinum lisprum (A10AC04)         Humalog KwikPen           Vidēji ātras vai         Insulinum humanum (A10AD01)           Actraphane 30 FlexPen         Actraphane 30 FlexPen           Vidēji ātras vai         Insulinum humanum (A10AD01)           Actraphane 30 FlexPen         Actraphane 30 FlexPen           Actraphane 30 Penfill         Actraphane 30 Penfill           Kombinācija ar         Actraphane 30 Penfill           Insulinum humanum (A10AD01)         Actraphane 30 Penfill                                                                                                    |                  |                                | NovoRapid                      |
| Vidēji ātras<br>darbības<br>insulīnum lubisnum (A10AB06)         NovoRapid FlexTouch<br>NovoRapid Penfill<br>NovoRapid PumpCart           Vidēji ātras<br>darbības<br>insulīns un to<br>analogi<br>injekcijām<br>(A10AC)         Insulinum humanum (A10AC01)         Humulin N<br>Humulin N<br>Humulin N<br>Humulin N<br>Humulin N<br>Humulin N<br>Humulin N<br>Humulin N<br>Humulin N<br>Humulin N<br>Humulin N<br>Humulin N<br>Humulin N<br>Humulin N<br>Humulin N<br>Humulin N<br>Humulin N<br>Humulin N<br>Humulin N<br>Humulard Insulatard<br>Insulatard InnoLet<br>Insulatard Penfill<br>Insuman Basal SoloStar<br>Protaphane<br>Protaphane FlexPen<br>Protaphane Penfill           Insulinum lisprum (A10AC04)         Humalog KwikPen<br>Humalog NPL<br>Humalog NPL<br>KwikPen<br>Jiprolog Basal<br>Liprolog Basal<br>KwikPen           Vidēji ātras vai<br>ilgstošas<br>darbības<br>insulīnu<br>kombinācija ar<br>ātras darbības<br>insulīniem un         Insulinum humanum (A10AD01)         Actraphane 30<br>Actraphane 30 Penfill<br>Actraphane 30 Penfill<br>Actraphane 40 Penfill<br>Actraphane 50 Penfill<br>Actraphane 50 Penfill<br>Insuman Basal<br>Insuman Comb 15                                                                                                    |                  |                                | NovoRapid FlexPen              |
| Vidēji ātras<br>darbības<br>insulīns u to<br>analogi<br>injekcijām<br>(A10AC)         Insulinum (A10AB06)         NovoRapid PumpCart<br>Apidra<br>Apidra SoloStar           Vidēji ātras<br>darbības<br>insulīns u to<br>analogi<br>injekcijām<br>(A10AC)         Insulinum humanum (A10AC01)         Humulin N<br>Humulin N<br>Humulin N<br>Humulin N KwikPen<br>Insulatard FlexPen<br>Insulatard FlexPen<br>Insulatard PoroLet<br>Insulatard NovoLet<br>Insulatard NovoLet<br>Insulatard PoroLet<br>Insulatard Porfill<br>Insulatard Porfill<br>Insuman Basal<br>Insuman Basal SoloStar<br>Protaphane FlexPen<br>Protaphane PlexPen<br>Protaphane Penfill           Insulinum lisprum (A10AC04)         Humalog KwikPen<br>Humalog NPL<br>Humalog NPL<br>Humalog NPL<br>KwikPen<br>Liprolog Basal<br>Liprolog Basal<br>Liprolog Basal Sol FlexPen<br>Actraphane 30 FlexPen<br>Actraphane 30 FlexPen<br>Actraphane 30 Penfill<br>Actraphane 30 Penfill<br>A                                                                                                    |                  |                                | NovoRapid FlexTouch            |
| NovoRapid Penfill           NovoRapid PumpCart           Insulinum glulisinum (A10AB06)         Apidra           Vidēji ātras         Apidra SoloStar           darbības         Insulinum humanum (A10AC01)         Humulin N           Humulin N         Humulin N           darbības         Insulatard FlexPen           insulārad FlexPen         Insulatard InnoLet           Insulatard NovoLet         Insulatard Penfill           Insulatard NovoLet         Insulatard Penfill           Insuman Basal         Insuman Basal           Insuman Basal SoloStar         Protaphane           Protaphane FlexPen         Protaphane Penfill           Insulinum lisprum (A10AC04)         Humalog NPL           Humalog NPL         Humalog NPL           Humalog NPL         Humalog NPL           Humalog NPL         KwikPen           Liprolog Basal         Liprolog Basal           Liprolog Basal Sol FlexPen         Actraphane 30 FlexPen           Actraphane 30 Penfill         Actraphane 30 Penfill           kombinācija ar         Actraphane 30 Penfill           insulīnu         Actraphane 30 Penfill           kombinācija ar         Actraphane 40 Penfill           insuman Basal         Insuman Basal                                                                                                    |                  |                                | NovoRapid InnoLet              |
| NovoRapid PumpCart           Insulinum glulisinum (A10AB06)         Apidra<br>Apidra SoloStar           Vidēji ātras<br>darbības<br>insulīns un to<br>analogi<br>injekcijām<br>(A10AC)         Insulinum humanum (A10AC01)         Humulin N<br>Humulin N<br>Humulin N<br>KwikPen<br>Insulatard<br>Insulatard InnoLet<br>Insulatard InnoLet<br>Insulatard NovoLet<br>Insulatard NovoLet<br>Insulatard NovoLet<br>Insulatard Penfill<br>Insuman Basal<br>Insuman Basal<br>Insuman Basal<br>Insuman Basal SoloStar<br>Protaphane<br>Protaphane FlexPen<br>Protaphane FlexPen<br>Protaphane Penfill           Insulinum lisprum (A10AC04)         Humalog KwikPen<br>Humalog NPL<br>Humalog NPL<br>Humalog NPL<br>Humalog NPL<br>Humalog NPL KwikPen<br>Liprolog Basal<br>Liprolog Basal<br>KwikPen<br>Actraphane 30 FlexPen<br>Actraphane 30 InnoLet<br>Actraphane 30 InnoLet<br>Actraphane 30 Penfill<br>Actraphane 30 Penfill<br>Actraphane 50 Penfill<br>Insuman Basal<br>Insuman Basal<br>Insuman Basal<br>Insuman Basal<br>Insuman Basal<br>Insuman Basal<br>Insuman Basal<br>Insuman Basal<br>Insuman Basal<br>Insuman Basal<br>Insuman Basal<br>Insuman Basal                                                                                                    |                  |                                | NovoRapid Penfill              |
| Insulinum glulisinum (A10AB06)         Apidra<br>Apidra<br>Apidra<br>Apidra SoloStar           Vidēji ātras<br>darbības<br>insulīns un to<br>analogi<br>injekcijām<br>(A10AC)         Insulinum humanum (A10AC01)         Humulin N<br>Humulin N<br>Humulin N<br>Humulin N<br>KwikPen<br>Insulatard<br>Insulatard FlexPen<br>Insulatard FlexPen<br>Insulatard Penfill<br>Insuman Basal<br>Insuman Basal<br>Insuman Basal<br>Insuman Basal SoloStar           Protaphane<br>Protaphane<br>Protaphane<br>Protaphane Penfill         Insulatard FlexPen<br>Insulatard Penfill<br>Insulatard Penfill           Insulinum lisprum (A10AC04)         Humalog NPL<br>Humalog NPL<br>Humalog NPL<br>Humalog NPL<br>KwikPen<br>Liprolog Basal<br>Liprolog Basal<br>Liprolog Basal<br>KwikPen<br>Actraphane 30 InnoLet<br>Actraphane 30 InnoLet<br>Actraphane 30 InnoLet<br>Actraphane 30 Penfill<br>Actraphane 30 Penfill<br>Actraphane 30 Penfill<br>Actraphane 30 Penfill<br>Actraphane 30 Penfill<br>Actraphane 30 Penfill<br>Actraphane 30 Penfill<br>Actraphane 30 Penfill<br>Actraphane 30 Penfill<br>Actraphane 30 Penfill<br>Insuman Basal<br>Insuman Basal<br>Insuman Basal<br>Insuman Basal<br>Insuman Basal                                                                                                    |                  |                                | NovoRapid PumpCart             |
| Vidēji ātras<br>darbības     Insulinum humanum (A10AC01)     Humulin N<br>Humulin N<br>Humulin N<br>Humulin N KwikPen<br>Insulatard<br>Insulatard InnoLet<br>Insulatard InnoLet       (A10AC)     Insulatard     Insulatard InnoLet       (A10AC)     Insulatard     Insulatard InnoLet       Insulatard     Insulatard     Insulatard       Insulatard     Insulatard     Insulatard                                                                                                    |                  | Insulinum glulisinum (A10AB06) | Apidra                         |
| Vidēji ātras<br>darbības<br>insulīns un to<br>analogi<br>injekcijām<br>(A10AC)       Insulinum humanum (A10AC01)       Humulin N<br>Humulin N<br>Humulin H<br>Humulin N<br>Humulin Humulin<br>Humulin Humulin<br>Humulin Humulin<br>Humulin Humulin<br>Humulin Humulin<br>Humulin Humulin<br>Humulin Humulin<br>Humulin Humulin<br>Humulin Humulin<br>Humulin Humulin Humulin<br>Humulin Humulin<br>H |                  |                                | Apidra SoloStar                |
| darbības<br>insulīns un to<br>analogi<br>injekcijām<br>(A10AC)       Humulin N KwikPen<br>Insulatard<br>Insulatard InnoLet<br>Insulatard InnoLet<br>Insulatard NovoLet<br>Insulatard Penfill<br>Insuman Basal<br>Insuman Basal<br>Insuman Basal SoloStar<br>Protaphane<br>Protaphane FlexPen<br>Protaphane Penfill         Insulinum lisprum (A10AC04)       Humalin N KwikPen<br>Insulatard InnoLet<br>Insulatard NovoLet<br>Insulatard Penfill         Vidēji ātras vai<br>ilgstošas<br>darbības<br>insulīnu<br>kombinācija ar<br>ātras darbības<br>insulīniem un       Insulinum humanum (A10AD01)         Actraphane 30<br>Actraphane 30 Penfill         Nideji ātras vai<br>Insulinum humanum (A10AD01)       Actraphane 30<br>Actraphane 30 FlexPen<br>Actraphane 30 Penfill<br>Actraphane 30 Penfill                                                                                                    | Vidēji ātras     | Insulinum humanum (A10AC01)    | Humulin N                      |
| insulīns un to<br>analogi<br>injekcijām<br>(A10AC)       Insulatard       Insulatard         Insulatard       Insulatard FlexPen       Insulatard InnoLet         Insulatard NovoLet       Insulatard NovoLet       Insulatard Penfill         Insulatard NovoLet       Insulatard Penfill       Insulatard Penfill         Insulatard Penfill       Insuman Basal       Insuman Basal         Insuman Basal SoloStar       Protaphane       Protaphane         Protaphane FlexPen       Protaphane InnoLet       Protaphane Penfill         Insulinum lisprum (A10AC04)       Humalog KwikPen       Humalog NPL         Vidēji ātras vai       Insulinum humanum (A10AD01)       Actraphane 30         Vidēji ātras vai       Insulinum humanum (A10AD01)       Actraphane 30         Vidēji ātras vai       Insulinum humanum (A10AD01)       Actraphane 30         Kombinācija ar       Actraphane 30 Penfill       Actraphane 30 Penfill         Insulīnu       Actraphane 30 Penfill       Actraphane 30 Penfill         Kombinācija ar       Actraphane 30 Penfill       Actraphane 50 Penfill         Insulīniem un       Insuman Basal       Insuman Basal                                                                                                    | darbības         |                                | Humulin N KwikPen              |
| malogi<br>injekcijām<br>(A10AC)       Insulatard FlexPen<br>Insulatard InnoLet<br>Insulatard NovoLet<br>Insulatard Penfill<br>Insuman Basal<br>Insuman Basal<br>Insuman Basal SoloStar<br>Protaphane<br>Protaphane FlexPen<br>Protaphane Penfill         Insulinum lisprum (A10AC04)       Humalog KwikPen<br>Humalog NPL<br>Humalog NPL<br>Humalog NPL<br>KwikPen         Vidēji ātras vai<br>ilgstošas<br>darbības<br>insulīnu<br>kombinācija ar<br>ātras darbības<br>insulīniem un       Insulinum humanum (A10AD01)                                                                                                    | insulīns un to   |                                | Insulatard                     |
| injekcijām<br>(A10AC)       Insulatard InnoLet         (A10AC)       Insulatard Penfill         Insulatard Penfill       Insuman Basal         Insuman Basal       Insuman Basal         Insuman Basal       SoloStar         Protaphane       Protaphane         Protaphane       Protaphane         Insulinum lisprum (A10AC04)       Humalog NPL         Humalog NPL       Humalog NPL         Humalog NPL       KwikPen         Liprolog Basal       Liprolog Basal         Liprolog Basal       Actraphane 30         Insulīnu       Ac                                                                                                    | analogi          |                                | Insulatard FlexPen             |
| (Å10AC)Insulatard NovoLet<br>Insulatard Penfill<br>Insuman Basal<br>Insuman Basal<br>SoloStar<br>Protaphane<br>Protaphane FlexPen<br>Protaphane FlexPen<br>Protaphane PenfillInsulinum lisprum (A10AC04)Humalog KwikPen<br>Humalog NPL<br>Humalog NPL<br>Humalog NPL KwikPen<br>Liprolog Basal<br>Liprolog Basal<br>Liprolog Basal KwikPenVidēji ātras vai<br>ilgstošas<br>darbības<br>insulīnu<br>kombinācija ar<br>ātras darbības<br>insulīniem unInsulinum humanum (A10AD01)Actraphane 30<br>Actraphane 30<br>Actraphane 30<br>Insule Actraphane 30<br>Penfill<br>Actraphane 30<br>Penfill<br>Actraphane 30<br>Penfill<br>Actraphane 30<br>Penfill<br>Actraphane 30<br>Penfill<br>Actraphane 50<br>Penfill<br>Actraphane 50<br>Penfill                                                                                                    | iniekcijām       |                                | Insulatard InnoLet             |
| Vidēji ātras vai<br>insulīnuInsulinum humanum (A10AD01)Insulinum lisprum (A10AD01)Insulinum lisprum (A10AD01)Vidēji ātras vai<br>insulīnu<br>kombinācija ar<br>ātras darbības<br>insulīniem unInsulinum humanum (A10AD01)Actraphane 30<br>Actraphane 30<br>PlexPen<br>Actraphane 30 PlexPen<br>Actraphane 30 PlexPen<br>Actraphane 30 PlexPen<br>Actraphane 30 PlexPen<br>Actraphane 30 PlexPen<br>Actraphane 30 Penfill<br>Actraphane 30 Penfill<br>Actraphane 50 Penfill<br>Actraphane 50 Penfill                                                                                                    | (A10AC)          |                                | Insulatard NovoLet             |
| Vidēji ātras vai<br>insulīnuInsulinum humanum (A10AD01)Insulinum humanum (A10AD01)Insulinum humanum (A10AD01)Vidēji ātras vai<br>insulīnuInsulinum humanum (A10AD01)Actraphane 30<br>Actraphane 30 FlexPen<br>Actraphane 30 InnoLet<br>Actraphane 30 PenfillVidēji atras vai<br>insulīnu<br>kombinācija ar<br>ātras darbības<br>insulīniem unInsulinum humanum (A10AD01)Actraphane 30<br>Actraphane 30 Penfill<br>Actraphane 30 Penfill<br>Actraphane 30 Penfill<br>Actraphane 30 Penfill<br>Actraphane 30 Penfill<br>Actraphane 30 Penfill<br>Actraphane 30 Penfill<br>Actraphane 30 Penfill<br>Actraphane 30 Penfill<br>Actraphane 30 Penfill<br>Actraphane 30 Penfill<br>Actraphane 50 Penfill<br>Insuman Basal<br>Insuman Basal<br>Insuman Comb 15                                                                                                    | <b>`</b> ,       |                                | Insulatard Penfill             |
| Insuman Basal SoloStar<br>ProtaphaneProtaphaneProtaphaneProtaphane FlexPen<br>Protaphane InnoLet<br>Protaphane PenfillInsulinum lisprum (A10AC04)Humalog KwikPen<br>Humalog NPL<br>Humalog NPL<br>Humalog NPL KwikPen<br>Liprolog Basal<br>Liprolog Basal KwikPenVidēji ātras vai<br>ilgstošas<br>darbības<br>insulīnu<br>kombinācija ar<br>ātras darbības<br>insulīniem unInsulīniem unInsulīni                                                                                                    |                  |                                | Insuman Basal                  |
| ProtaphaneProtaphaneProtaphaneProtaphane FlexPenProtaphane InnoLetProtaphane PenfillInsulinum lisprum (A10AC04)Humalog KwikPenHumalog NPLHumalog NPLHumalog NPL KwikPenLiprolog BasalLiprolog BasalLiprolog Basal KwikPenilgstošasActraphane 30darbībasActraphane 30 FlexPeninsulīnuActraphane 30 Penfillkombinācija arActraphane 30 Penfillātras darbībasActraphane 30 Penfillinsulīniem unInsulīnuKombinācija arActraphane 40 PenfillInsulīniem unInsuman BasalInsuman BasalInsuman Comb 15                                                                                                    |                  |                                | Insuman Basal SoloStar         |
| Vidēji ātras vai<br>insulīnuInsulinum humanum (A10AD01)Protaphane FlexPen<br>Protaphane PenfillVidēji ātras vai<br>ilgstošas<br>darbības<br>insulīnu<br>kombinācija ar<br>ātras darbības<br>insulīniem unInsulinum humanum (A10AD01)Actraphane 30<br>Humalog NPL KwikPen<br>Liprolog Basal KwikPen<br>Actraphane 30<br>Actraphane 30 FlexPen<br>Actraphane 30 Penfill<br>Actraphane 30 Penfill<br>Actraphane 50 Penfill<br>Actraphane 50 Penfill<br>Actraphane 50 Penfill                                                                                                    |                  |                                | Protaphane                     |
| Protaphane InnoLet<br>Protaphane PenfillInsulinum lisprum (A10AC04)Humalog KwikPen<br>Humalog NPL<br>Humalog NPL<br>Humalog NPL KwikPen<br>Liprolog Basal<br>Liprolog Basal KwikPenVidēji ātras vai<br>ilgstošas<br>darbības<br>insulīnu<br>kombinācija ar<br>ātras darbības<br>insulīniem unInsulinum humanum (A10AD01)Actraphane 30<br>Actraphane 30<br>Actraphane 30 FlexPen<br>Actraphane 30 Penfill<br>Actraphane 30 Penfill<br>Actraphane 50 Penfill<br>Insuman Basal<br>Insuman Comb 15                                                                                                    |                  |                                | Protaphane FlexPen             |
| Protaphane PenfillInsulinum lisprum (A10AC04)Humalog KwikPen<br>Humalog NPL<br>Humalog NPL KwikPen<br>Liprolog Basal<br>Liprolog Basal KwikPenVidēji ātras vai<br>ilgstošas<br>darbības<br>insulīnu<br>kombinācija ar<br>ātras darbības<br>insulīniem unInsulinum humanum (A10AD01)Actraphane 30<br>Actraphane 30 FlexPen<br>Actraphane 30 InnoLet<br>Actraphane 30 Penfill<br>Actraphane 30 Penfill<br>Actraphane 30 Penfill<br>Insulīnu kombinācija ar<br>insulīniem un                                                                                                    |                  |                                | Protaphane InnoLet             |
| Insulinum lisprum (A10AC04)Humalog KwikPen<br>Humalog NPL<br>Humalog NPL<br>Humalog NPL KwikPen<br>Liprolog Basal<br>Liprolog Basal KwikPenVidēji ātras vai<br>ilgstošas<br>darbības<br>insulīnu<br>kombinācija ar<br>ātras darbības<br>insulīniem unInsulinum humanum (A10AD01)Actraphane 30<br>Actraphane 30<br>Actraphane 30 FlexPen<br>Actraphane 30 InnoLet<br>Actraphane 30 Penfill<br>Actraphane 50 Penfill<br>Insuman Basal<br>Insuman Basal<br>Insuman Comb 15                                                                                                    |                  |                                | Protaphane Penfill             |
| Vidēji ātras vai<br>ilgstošas<br>darbības<br>insulīnuInsulinum humanum (A10AD01)Humalog NPL<br>Humalog NPL KwikPen<br>Liprolog Basal<br>Actraphane 30<br>Actraphane 30 FlexPen<br>Actraphane 30 InnoLet<br>Actraphane 30 Penfill<br>Actraphane 30 Penfill<br>Actraphane 40 Penfill<br>Actraphane 50 Penfill<br>Insulīniem un                                                                                                    |                  | Insulinum lisprum (A10AC04)    | Humalog KwikPen                |
| Humalog NPL KwikPen<br>Liprolog Basal<br>Liprolog Basal KwikPenVidēji ātras vai<br>ilgstošas<br>darbības<br>insulīnu<br>kombinācija ar<br>ātras darbības<br>insulīniem unInsulinum humanum (A10AD01)Actraphane 30<br>Actraphane 30<br>Actraphane 30 FlexPen<br>Actraphane 30 InnoLet<br>Actraphane 30 Penfill<br>Actraphane 40 Penfill<br>Actraphane 50 Penfill<br>Insuman Basal<br>Insuman Comb 15                                                                                                    |                  |                                | Humalog NPL                    |
| Liprolog Basal<br>Liprolog Basal KwikPenVidēji ātras vai<br>ilgstošas<br>darbības<br>insulīnu<br>kombinācija ar<br>ātras darbības<br>insulīniem unInsulinum humanum (A10AD01)Actraphane 30<br>Actraphane 30 FlexPen<br>Actraphane 30 InnoLet<br>Actraphane 30 Penfill<br>Actraphane 40 Penfill<br>Actraphane 50 Penfill<br>Insuman Basal<br>Insuman Comb 15                                                                                                    |                  |                                | Humalog NPL KwikPen            |
| Vidēji ātras vai<br>ilgstošas<br>darbības<br>insulīnu<br>kombinācija ar<br>ātras darbības<br>insulīniem unInsulinum humanum (A10AD01)Liprolog Basal KwikPenVidēji ātras vai<br>ilgstošas<br>darbības<br>insulīnu<br>kombinācija ar<br>ātras darbības<br>insulīniem unActraphane 30<br>Actraphane 30 InnoLet<br>Actraphane 30 Penfill<br>Actraphane 40 Penfill<br>Actraphane 50 Penfill<br>Insuman Basal<br>Insuman Comb 15                                                                                                    |                  |                                | Liprolog Basal                 |
| Vidēji ātras vai<br>ilgstošas<br>darbības<br>insulīnu<br>kombinācija ar<br>ātras darbības<br>insulīniem unInsulinum humanum (A10AD01)Actraphane 30<br>Actraphane 30 FlexPen<br>Actraphane 30 InnoLet<br>Actraphane 30 Penfill<br>Actraphane 40 Penfill<br>Actraphane 50 Penfill<br>Insuman Basal<br>Insuman Comb 15                                                                                                    |                  |                                | Liprolog Basal KwikPen         |
| ilgstošas<br>darbības<br>insulīnu<br>kombinācija ar<br>ātras darbības<br>insulīniem unActraphane 30 FlexPen<br>Actraphane 30 InnoLet<br>Actraphane 30 Penfill<br>Actraphane 40 Penfill<br>Actraphane 50 Penfill<br>Insuman Basal<br>Insuman Comb 15                                                                                                    | Vidēji ātras vai | Insulinum humanum (A10AD01)    | Actraphane 30                  |
| darbībasActraphane 30 InnoLetinsulīnuActraphane 30 Penfillkombinācija arActraphane 40 Penfillātras darbībasActraphane 50 Penfillinsulīniem unInsuman BasalInsuman Comb 15                                                                                                    | ilgstošas        |                                | Actraphane 30 FlexPen          |
| insulīnu<br>kombinācija ar<br>ātras darbības<br>insulīniem unActraphane 30 Penfill<br>Actraphane 40 Penfill<br>Actraphane 50 Penfill<br>Insuman Basal<br>Insuman Comb 15                                                                                                    | darbības         |                                | Actraphane 30 InnoLet          |
| kombinācija ar<br>ātras darbības<br>insulīniem unActraphane 40 Penfill<br>Actraphane 50 Penfill<br>Insuman Basal<br>Insuman Comb 15                                                                                                    | insulīnu         |                                | Actraphane 30 Penfill          |
| ātras darbībasActraphane 50 Penfillinsulīniem unInsuman BasalInsuman Comb 15                                                                                                    | kombinācija ar   |                                | Actraphane 40 Penfill          |
| insulīniem un Insuman Basal<br>Insuman Comb 15                                                                                                    | ātras darbības   |                                | Actraphane 50 Penfill          |
| Insuman Comb 15                                                                                                    | insulīniem un    |                                | Insuman Basal                  |
|                                                                                                    |                  |                                | Insuman Comb 15                |

| to analogi     |                                                       | Insuman Comb 15 SoloStar |
|----------------|-------------------------------------------------------|--------------------------|
| iniekcijām     |                                                       | Insuman Comb 25          |
| (A10AD)        |                                                       | Insuman Comb 30          |
| ()             |                                                       | Insuman Comb 50          |
|                |                                                       | Mixtard 30               |
|                |                                                       | Mixtard 30 FlexPen       |
|                |                                                       | Mixtard 30 InnoI et      |
|                |                                                       | Mixtard 30 Penfill       |
|                |                                                       | Mixtard 40 Penfill       |
|                |                                                       | Mixtard 50 Penfill       |
|                |                                                       |                          |
|                | Insulinum lisprum (A10AD04)                           | Humalog Mix25            |
|                |                                                       | Humalog Mix25 KwikPen    |
|                |                                                       | Humalog Mix50            |
|                |                                                       | Humalog Mix50 KwikPen    |
|                |                                                       | Liprolog Mix25           |
|                |                                                       | Liprolog Mix25 KwikPen   |
|                |                                                       | Liprolog Mix50           |
|                |                                                       | Liprolog Mix50 KwikPen   |
|                | Insulinum aspartum (A10AD05)                          | NovoMix 30 FlexPen       |
|                |                                                       | NovoMix 30 Penfill       |
|                |                                                       | NovoMix 50 FlexPen       |
|                |                                                       | NovoMix 50 Penfill       |
|                |                                                       | NovoMix 70 FlexPen       |
|                |                                                       | NovoMix 70 Penfill       |
|                | Insulinum degludecum, Insulinum<br>aspartum (A10AD06) | Ryzodeg                  |
| Ilgstošas      | Insulinum glarginum (A10AE04)                         | Abasaglar                |
| darbības       |                                                       | Lantus                   |
| insulīni un to |                                                       | Lantus SoloStar          |
| analogi        |                                                       | Semglee                  |
| injekcijām     |                                                       | Toujeo DoubleStar        |
| (A10AE)        |                                                       | Toujeo SoloStar          |
|                | Insulinum detemirum (A10AE05)                         | Levemir                  |
|                | Insulinum degludecum (A10AE06)                        | Tresiba                  |
|                | Insulinum glarginum, Lixisenatidum (A10AE54)          | Suliqua                  |
|                | Insulinum degludecum, Liraglutidum (A10AE56)          | Xultophy                 |